## ATTEMPTS STATISTICS

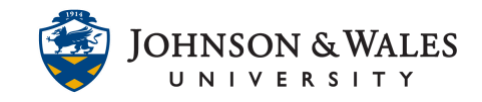

The Attempts Statistics tool allows you to view all the student responses to test or quiz questions on a single screen.

## Instructions

1. On the left menu, click **Grade Center** to expand the menu. Select **Full Grade Center**.

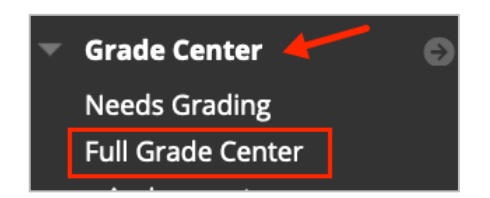

2. Navigate to the test or quiz you want to review in the grade center. Click the **down arrow** next to the name of the column and select **Attempts Statistics**.

|              | 8                               |
|--------------|---------------------------------|
|              | Quick Column Information        |
|              | Send Reminder                   |
|              | Edit Test                       |
|              | Change Due Date                 |
|              | Grade Attempts                  |
|              | Grade with User Names<br>Hidden |
|              | Item Analysis                   |
| WEEK 1 QUIZ: | View All Attempts               |
| CHAPTER 1    | Grade Questions                 |
|              | Attempts Statistics             |

3. General test information displays at the top of the screen. Specific information regarding each test question is listed on the right side of the screen.

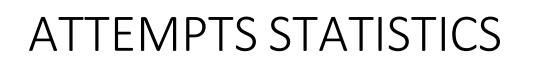

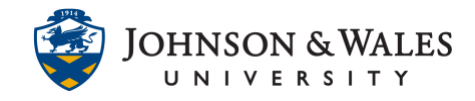

| Name                  | Week 1 Quiz: Chapter 1                        |                                                                                        |
|-----------------------|-----------------------------------------------|----------------------------------------------------------------------------------------|
| Attempt Score         | 85.125                                        |                                                                                        |
| Attempts              | 21 (Total of 23 attempts for this assessment) |                                                                                        |
| Graded Attempts       | 21                                            |                                                                                        |
| Attempts that Need Gr | ading 0                                       |                                                                                        |
| nstructions           |                                               |                                                                                        |
| Alignments            |                                               |                                                                                        |
| -                     |                                               | Average Score 4.7619 points                                                            |
|                       |                                               | Average Score 4.7619 points                                                            |
| -                     |                                               | Percent Answered                                                                       |
|                       |                                               | Percent Answered<br>95.238%                                                            |
| 5                     |                                               | Percent Answered<br>95.238%<br>0.00%                                                   |
|                       |                                               | Percent Answered<br>95.238%<br>0.00%<br>0.00%                                          |
|                       |                                               | Average score 4.7619 points<br>Percent Answered<br>95.238%<br>0.00%<br>0.00%<br>4.761% |
|                       |                                               | Percent Answered<br>95.238%<br>0.00%<br>4.761%<br>0.00%                                |

4. Click **OK** at the bottom of the page to return to the Full Grade Center.

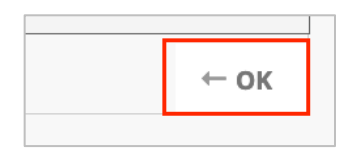